## Sony Ericsson

# 使用手册

# S312

This is the Internet version of the User guide. © Print only for private use.

竭誠感謝你購買索尼愛立信 S312。在 www.sonyericsson.com/fun 網站上,還有更多精彩內容等著您。立即註冊」即可從 www.sonyericsson.com/myphone 網站獲得整套工具、免費線上儲存 空間、特殊優惠、新聞及比賽的機會。如需取得產品支援,請瀏覽 www.sonyericsson.com/support 網站。

## 符號說明

本使用手冊用到的符號如下:

- > 用方向鍵翻閱及選擇
- 按中間選擇鍵
- 按方向鍵向上
- ⑦ 按方向鍵向下
- 按方向鍵向左
- 按方向鍵向右
- 注意
- **-``\_** 提示
- 🛕 警告

使用行動電話前,務請詳閱注意事項中的説明。

2

This is the Internet version of the User guide. © Print only for private use.

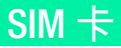

自電信業者獲得的 SIM (用戶識別模組) 卡上存有您的門號的相 關資訊。插入或取出 SIM 卡之前,請記得將手機關機並取下充 電器與電池。

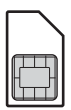

- 按- 您可以先將連絡人儲存在 SIM 卡上,再將卡片從手機 取出。請參關第 25 頁的通訊錄。

## PIN碼(SIM卡鎖)

您必須有 PIN碼(個人識別號碼)才能啟動手機中的服務及功能。您的 PIN 碼是由您的電信業者所提供。輸入的 PIN 碼會改以\*號顯示,但 PIN 碼以 緊急電話號碼開頭時除外,例如 112 或 911。您無須輸入 PIN 碼即可檢視 並撥打緊急電話。若要使用 SIM 卡鎖或變更 PIN 碼,請參閱第 35 頁的 SIM 卡鎖。

*連續三次輸入錯誤的 PIN 碼後*, SIM 卡會被鎖住。請參閱第 35 頁的

 SIM 卡鎖。

# 記憶卡

手機支援可擴充手機儲存空間的 Memory Stick Micro<sup>™</sup> (M2<sup>™</sup>) 記憶卡。 記憶卡也可以當做其他相容裝置的行動記憶卡。您可在記憶卡及手機間移 動內容。請參閱第 14 頁的*娛樂*和第 27 頁的*藍牙無線技術*。

## 插入記憶卡

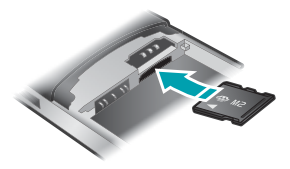

- 1 取下手機背蓋。
- 2 取下電池。
- 3 將記憶卡的金色接腳面向下插入。

## 取出記憶卡

- 取下手機背蓋。
- 取下電池。
- 3 按記憶卡底緣即可鬆開並取出記憶卡。

## 為電池充電

手機電池在您購買時已事先少量充電。

## 為電池充電

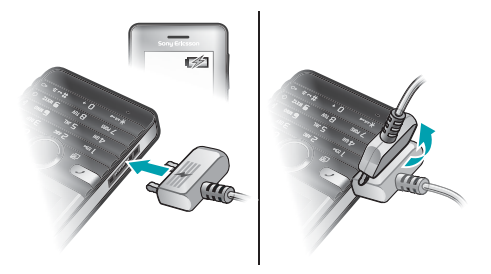

- 1 將充電器連接到手機時,充電器上的電力圖示那面必須朝上。電池完全 充滿約需3.5.小時。按下任何按鍵來檢視螢幕,並檢視充電狀態。
- 2 要取出充電器,請將插頭上提拔出手機。
  - 可能要等幾分鐘後,電池圖示才會出現在螢幕上。
- 手機充電期間仍可繼續使用。您可以隨時為電池充電,充電時間可 多於或少於3.5 小時。中斷充電並不會對電池造成損壞。

## 手機開機

手機開機

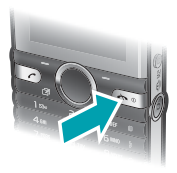

- 1 按住 💿。
- 2 按提示輸入 PIN 碼。
- 3 選擇確定以使用設定精靈。

- → 如果在輸入的 PIN 碼時發生錯誤,請按 ⓒ 變更。

## 待機

手機開機且輸入 PIN 碼後,螢幕上會出現電信業者名稱。此檢視即所謂的 待機模式。手機即可開始使用。

## 手機關機

按住 ( )

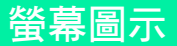

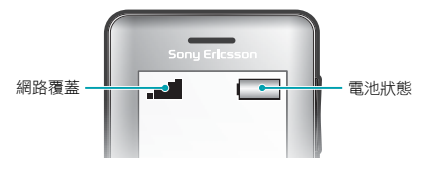

## 網路覆蓋

網路符號顯示您所在區域 GSM 網路的訊號強度。若您遭遇通話問題,而 且網路覆蓋不住,請移動到其他位置。無網路覆蓋表示您所在位置沒有任 何網路提供。

■■■■■ 網路覆蓋良好

■■■-- = 網路覆蓋普通

## 電池狀態

= 手機電池已完全充飽

□ = 手機電池已完全沒電

當手機在放電時,電池的電力會逐漸下降。

這些圖示可能會出現在螢幕上。

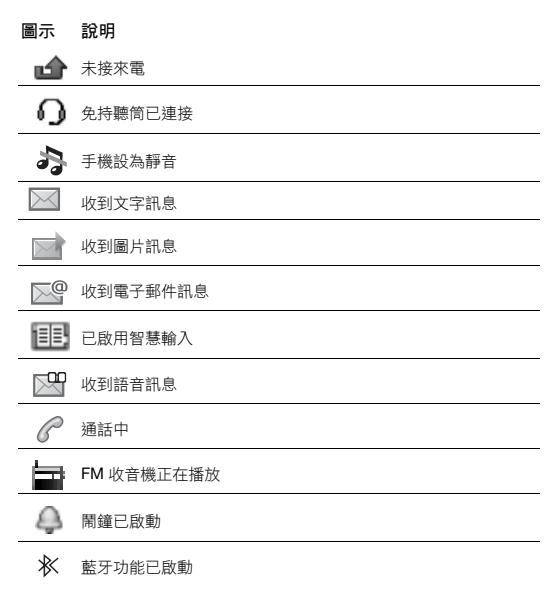

This is the Internet version of the User guide. © Print only for private use

8

## 手機概覽

- 1 聽筒
- 2 螢幕
- 3 選擇鍵
- 4 通話鍵
- 5 捷徑目錄按鍵
- 6 中間選擇鍵
- 7 方向鍵
- 8 鍵盤鎖按鍵
- 9 音量、數位對焦鍵
- 10 錄影鍵
- 11 結束鍵、開機/關機鍵
- 12 相機鍵
- 13 C 鍵(清除)
- 14 主相機
- 15 充電器、免持聽筒及 USB 纜線

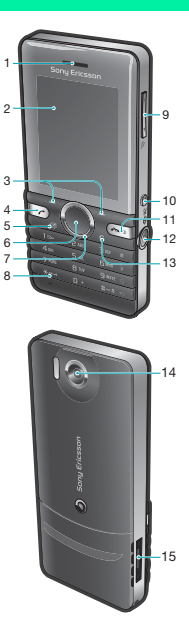

# 按鍵

| 按鍵            | 功能                    |
|---------------|-----------------------|
|               | 進入主目錄或選擇項目            |
| ۲             | 翻閱目錄及選項標籤             |
| -             | 選擇螢幕中各按鍵正上方所示的選項      |
| 0             | 刪除項目 - 圖片、聲音及連絡人等     |
| T             | 捷徑 – 將您最愛的功能新增為快速存取功能 |
|               | 在待機模式下,按下即可啟動相機       |
|               | 在待機模式下,按下即可啟動錄影機      |
|               | 在輸入電話號碼後,按下即可撥打電話     |
| ( <b>*</b> 0) | 將手機開機或關機              |

## 瀏覽

主目錄會以圖示顯示。某些子目錄下還有 選項標籤。

## 瀏覽手機目錄

- 1 在待機模式下,選擇目錄。
- 2 用方向鍵來瀏覽目錄。

## 捲動選項標籤

• 向左或向右按方向鍵。

## 返回上一層目錄

選擇返回。

## 返回待機模式

• 按 📼。

## 將手機設定為靜音

在待機模式下,按住 #-3%。

## 撥打語音信箱服務

在待機模式下,按住 (B)。

## 結束功能

• 按 📼 •

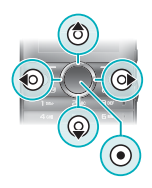

## 目錄概覽

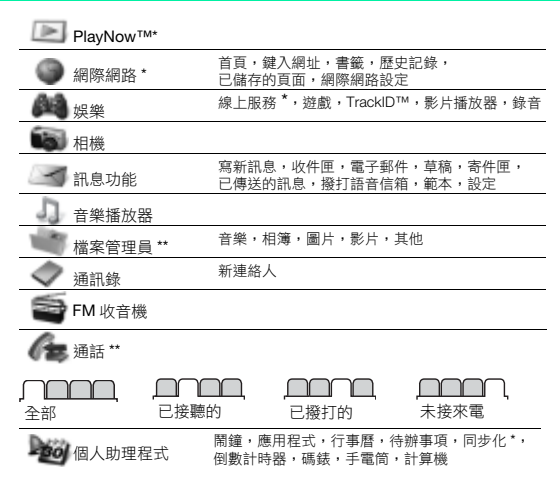

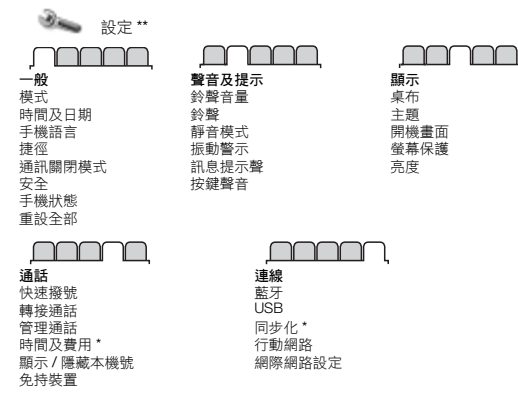

\* 某些目錄視電信業者、網路及門號而異。

\*\* 您可以使用方向鍵翻閱子目錄中的選項標籤。詳細的說明,請參閱第 11 頁的 瀏覽。

## 娛樂

## 音樂播放器

## 播放音樂

在待機模式下,選擇目錄>音樂播放器>選項>我的音樂>樂曲。
 翻問曲名,選擇播放。

#### 以下提供您幾個控制媒體播放器的方式:

- 按 ④ 停止播放音樂。
- 按 ④ 或 ④ 切換樂曲。
- 按住 () 或 () 快轉或倒轉。
- 按 (3) 或 (2) 翻閱目前播放清單中的樂曲。
- 選擇返回進入主目錄。
- 按 (への) 結束。

## 播放清單

您可建立自己的播放清單來管理音樂。

### 建立播放清單

- 1 在待機模式下,選擇目錄>音樂播放器>選項>我的音樂>我的播放 清單>新播放清單>新增。
- 2 輸入一個名稱,然後選擇確定。
- 3 翻閱至某個樂曲,然後選擇確定。

## 將樂曲加入播放清單

- 1 在待機模式下,選擇目錄>音樂播放器>選項>我的音樂>我的播放 清單。
- 2 翻閱至某個播放清單,然後選擇開啟>選項>新增媒體檔案。
- 3 翻閱至某個樂曲,然後選擇確定。

#### 刪除播放清單中的樂曲

- 在待機模式下,選擇目錄>音樂播放器>選項>我的音樂>我的播放 清單。
- 2 捲動播放清單,選擇開啟。
- 3 翻閱至樂曲,然後選擇選項 > 删除 > 是。

## PlayNow™

您可以使用 PlayNow<sup>™</sup>,透過網際網路來預覽、購買和下載音樂。您可以 在目錢 > PlayNow<sup>™</sup> 中找到 PlayNow<sup>™</sup>。

您的手機中必須有正確的網際網路設定,才能使用此功能。請參閱
 第28 頁的鈴聲和主題。

## TrackID™

TrackID<sup>™</sup> 是一種音樂辨識服務,您可用從擴音器或收音機聽到的音樂, 搜尋曲名、演出者名稱及專輯名稱。

您的手機中必須有正確的網際網路設定,才能使用此功能。請參閱
 第28 頁的鈴聲和主題。有關費用的詳細資訊,請洽服務供應商。

#### 搜尋歌曲資訊

- 當您透過擴音器聽到正在播放的樂曲時,在待機模式下,選擇目錄
   > 娛樂 > TrackID™ > 開始。
- 在收音機正在播放時,選擇選項 > TrackID™。

## 在大量儲存裝置模式中傳輸檔案

| <b>内含可卸除儲存裝置的裝置</b> | DVD 磁碟機 (E:) |
|---------------------|--------------|
| 手機 (F:)             | 卸除式磁碟機 (G:)  |
| 手機記憶體               | 記憶卡          |

- 將 USB 連接線連上手機及電腦。
- 2 手機:在待機模式下,選擇目錄>設定>連線選項標籤>USB>大量 儲存裝置。
- 3 電腦:一直等到手機記憶體及記憶卡在 Microsoft Windows 檔案總管下 顯示為外接磁碟為止。

- 4 電腦:在電腦桌面上,按兩下我的桌面圖示。
- 5 電腦:在我的電腦視窗中,按兩下出現在差置中含有卸除式存放裝置 下代表您的手機的圖示,就可看到手機記憶體和 Memory Stick 的 資料夾。
- 6 電腦:將您的檔案以複製/貼上或拖放方式,放到您的電腦、手機記憶 體或是記憶卡中的資料夾中。
  - ▲ 傳送中請勿拔掉電腦或手機上的 USB 纜線,因為這麼做可能損壞記 億卡或手機記憶體。
    - 自手機取下USB 纖線前,您將無法檢視傳送到手機的檔案。安全取下USB 纖線的方法是,以滑鼠右鍵按一下Windows 檔案總管中的「卸除式磁碟機,圖示並選擇「退出)。

## 影片播放器

## 播放影片

- 在待機模式下,選擇目錄>檔案管理員>相簿。
- 2 翻閱至影片,選擇檢視。

## 停止播放影片

• 按 ④•

## 恢復播放影片

• 按 ④•

## 結束影片播放器

• 按 💿 •

# 收音機

在禁止使用無線電的場所,請勿將手機當做收音機使用。

本手機附有收音機及充當天線的免持裝置。

## 聽收音機

- 將免持聽筒連上手機。
- 2 在待機模式下,選擇目錄 > FM 收音機。

### 搜尋FM 廣播頻道

• 播放收音機時,按住 ④ 或 ④。

## 儲存 FM 廣播頻道

- 選擇選項>儲存。
- 2 選擇一個位置。

## 選擇已儲存的FM 廣播頻道

- 在收音機正在播放時,選擇選項>頻道。
- 2 選擇一個廣播頻道。

## 結束 FM 收音機

- 選擇返回或按 ☎○○
- 2 最小化收音機? 會顯示在螢幕上。選擇否。

## 螢幕最小化時關閉FM 收音機

- 選擇目錄 > FM 收音機。
- 2 選擇返回或按 (Angle)。
- 3 最小化收音機? 會顯示在螢幕上。選擇否。

## 檢視FM 收音機選項

播放收音機時,選擇選項。

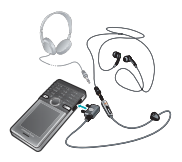

影像

## 相機及錄影機

您可以使用本手機來拍照及錄製短片,並加以檢視、儲存及傳送。當插入 記憶卡時,相片和短片會自動儲存在記憶卡上。如果沒有,則這些資訊會 儲存在手機記憶體中。您可以在目錄>檔案管理員>相簿中找到已儲存的 照片及短片。

## 使用相機

- 1 放大或縮小
- 2 錄製短片 / 從拍照相機切換為 視訊相機
- 3 返回
- 4 拍攝相片/從視訊相機切換為 拍照相機
- 5 設定

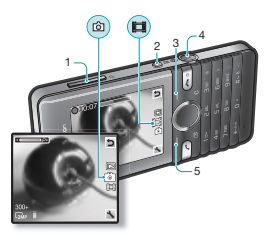

## 相機捷徑

| 按鍵          | 捷徑                 |
|-------------|--------------------|
| 3           | 相機:拍攝模式<br>影片:影片長度 |
| <b>6</b>    | 相機:白平衡<br>影片:麥克風   |
| O e         | 相機:自拍計時器<br>影片:儲存到 |
| (#?;)       | 燈光                 |
| <b>(</b> +) | 相機鍵使用説明            |

This is the Internet version of the User guide. © Print only for private use.

### 拍照

- 在待機模式下,按 
   以啟動相機。
   按 
   拍攝照片。
  - 請勿在強烈光源背景下錄影。

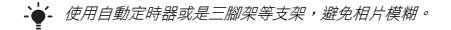

## 錄製一段短片

- 在待機模式下,按下 ID 即可啟動錄影機。
- 2 按下 💷 即可開始錄影。

## 停止錄影

按 (□)。短片會自動儲存。

### 使用變焦功能

按向上或向下音量鍵。

當您在拍攝照片時,縮放功能只能在VGA模式中使用。

#### 變更相機設定

- 在待機模式下,按 
   以啟動相機。

### 變更錄影機設定

- 在待機模式下,按下 ID 即可啟動錄影機。

#### 從拍照相機切換為視訊相機

在拍照相機模式中,按下 □

## 從視訊相機切換為拍照相機

在視訊相機模式中,按下 •

## 删除圖片及短片

- 在待機模式下,選擇目錄>檔案管理員>相簿。
- 2 翻閱至某個項目,然後按下 C)。

## Photo fix 照片修飾功能

您可以使用 Photo fix 照片修飾功能來改善曝光不足的相片。

#### 使用 Photo fix 照片修飾功能改善圖片

- 在待機模式下,選擇目錄 > 檔案管理員 > 相簿。
- 2 翻閱至某張相片,然後選擇選項 > Photo fix。

#### 圖片部落格

圖片部落格是一種個人網頁。若您的門號支援此服務,您便可以將圖片傳 送到部落格。

使用Web服務時,可能須與服務供應商另訂授權合約。可能另有其
 他法規及/或費用,請洽服務供應商。

### 傳送相機圖片到部落格

- 在待機模式下,選擇目錄>檔案管理員>相簿。
- 2 翻閱至某張相片,然後選擇選項>傳送>到部落格。
- 3 翻閱至標題:後,選擇編輯。
- 4 新增標題,選擇確定。
- 5 翻閱至內文:後,選擇編輯。
- 6 新增文字,選擇確定。
- 7 選擇發表。

## 傳送圖片

(死可以使用藍牙無線技術及 USB 纜線,在電腦和手機間傳送圖片及短片。 如需詳細資訊,請參閱第 27 頁的*藍牙無線技術* 和第 15 頁的在大量儲存裝 置度式中傳輸檔案。

# 通話

您必須將手機開機,且位於網路範圍內。

## 打電話

- 1 在待機模式下,輸入區碼(若有的話)及電話號碼。
- 2 按 📿。
- · · · 您可以撥打通訊錄及通話清單中的電話號碼。請參閱第25頁的通訊 錄和第22頁的通話清單。

### 結束通話

請按 ( )。

## 接電話

• 按 🕐 •

## 拒接來電

• 按 💿•

## 調整通話期間的聽筒音量

• 按向上或向下音量鍵。

## 通話中開啟擴音器

• 選擇開擴音。

使用擴音器時手機切勿貼近耳邊,以免傷害您的聽力。

## 在待機模式下檢視未接來電

當未接來電:出現後,選擇檢視。

## 打國際電話

- 在待機模式下,按住 (1),直到出現+號為止。
- 2 輸入國家 / 地區碼、區碼 (第一個 0 不要輸入)及電話號碼。
- 3 按 🕐。

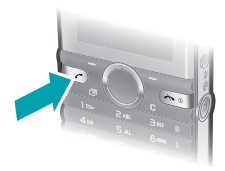

## 通話清單

您可以檢視最近通話的資訊。

#### 從通話清單撥叫號碼

- 在待機模式下,按 C。
- 2 翻閱到某個名稱或號碼後,按 C。

#### 從通話清單中刪除號碼

- 在待機模式下,按 C。
- 2 翻閱到某個名稱或號碼,並選擇選項 > 删除。

## 緊急電話

本手機支援 112 及 911 等國際緊急電話號碼。只要在 GSM 網路範圍內, 無論是否有插入 SIM 卡,正常情況下您都可以在任何國家 / 地區撥出緊急 電話。

#### 撥打緊急電話

- 在待機模式下,輸入國際緊急電話號碼(例如:112)並按 C。
  - 某些國家1地區可能使用別的國際緊急電話。電信業者可能因此儲存
     了別的緊急電話號碼在SIM卡裡。

# 訊息功能

## 文字訊息 (SMS)

您的手機中必須有正確的服務中心號碼。這個號碼係由服務供應商提供, 並且會儲存在 SIM 卡上。您可能必須自行輸入此號碼。

## 編寫及傳送文字訊息

- 1 在待機模式下,選擇目錄>訊息功能>寫新訊息>文字訊息。
- 2 編寫訊息並選擇繼續。
- 3 選擇選項。
- 4 選擇確定 > 傳送。

## 在文字訊息內新增項目

- 1 編寫訊息時,選擇選項>插入項目。
- 2 選擇選項。

#### 檢視收到的文字訊息

- 當出現新訊息,寄件者:時,選擇檢視。
- 2 選擇未讀訊息。

## 檢視儲存在收件匣中的訊息

選擇目錄 > 訊息功能 > 收件匣。

## 取得已傳送訊息的傳送狀態

- 1 在待機模式下,選擇目錄>訊息功能>設定>文字訊息>傳送回條。
- 2 選擇開啟。您將在訊息傳送成功後收到通知。

## 圖片訊息 (MMS)

圖片訊息的內容可包括文字、圖片、錄音、短片及附件。

您必須先設定MMS模式以及訊息伺服器的位址。無MMS模式或訊息伺服器存在時,您可以從電信業者或 www.sonvericsson.com/subport 絕站自動接收所有設定。

建立圖片訊息

- 在待機模式下,選擇目錄>訊息功能>寫新訊息>圖片訊息。
- 2 輸入文字。要在訊息中加入項目,請按 (),使用 () 翻閱並選擇一個 項目。

## 傳送圖片訊息

- 1 當訊息編寫完成時,選擇繼續。
- 2 選擇選項。
- 3 選擇確定>傳送。
  - 傳送及接收的手機都必須具備支援圖片訊息的門號。請確認手機門
     號支援資料傳輸,且手機具備正確的網際網路設定。

## 通訊錄

您可儲存名稱、電話號碼及個人資料於<mark>通訊錄</mark>。您可以將連絡人資訊儲存 在手機記憶體中或 SIM 卡上。

## 預設通訊錄

您可以選擇預設顯示的通訊錄資訊。還定手機通訊錄為預設通訊錄時,通 訊錄中會出現所有儲存於手機中的資訊。如果您選擇 SIM 卡通訊錄做為預 設通訊錄,則會顯示儲存在 SIM 卡上的連絡人姓名及號嗎。

- **夏擇手機及SIM卡為預設通訊錄時,當加入新連絡人時,會要求您**
- 在手機或SIM卡之間做出選擇。

### 選擇預設通訊錄

- 在待機模式下,選擇目錄 > 通訊錄。
- 2 翻閱至新連絡人,然後選擇選項>進階>預設通訊錄。
- 3 選擇選項。

## 傳送連絡人

## 傳送連絡人

- 在待機模式下,選擇目錄 > 通訊錄。
- 2 翻閱至某個連絡人,然後選擇選項>傳送連絡人。
- 3 選擇一種傳送方式。

請確認接收裝置可支援您所選擇的傳送方式。

您可以使用藍牙無線技術接收傳送的手機連絡人。但是,個別的連絡人會單獨接收,因為手機將每個連絡人都當做單獨的vcf 檔案。 如果傳送整個電話簿,那麼只會接收到第一個連絡人。不適用使用 SMS 傳送掉絡人。

## 手機通訊錄

手機通訊錄可儲存連絡人姓名、電話號碼及個人資訊。這些資訊會儲存在 手機記憶體中。

#### 新增手機連絡人

- 1 在待機模式下,選擇目錄>通訊錄>新連絡人。
- 2 選擇名稱:以新增姓氏然後選擇確定。
- 3 選擇名字:以新增名字然後選擇確定。
- 4 選擇新號碼:以新增電話號碼然後選擇確定。
- 5 選擇號碼撰項。

- 6 在撰項標籤之間翻閱,選擇要輸入資料的欄位。
- 7 選擇儲存。

· 請參閱第29 頁的輸入文字。

-→- 輸入所有電話簿號碼時,請將+號及國家Ⅰ 地區碼一起輸入,這樣 不管出國或是在國內使用都會很方便。請參閱第21 頁的打國際電話。

新增手機通訊錄時,請確認選擇手機通訊錄做為預設通訊錄。

#### 編輯連絡人

- 在待機模式下,選擇目錄 > 通訊錄。
- 2 選擇一個連絡人。
- 3 選擇選項>編輯連絡人。
- 4 編輯資訊,並選擇儲存。

## 使用通訊錄

#### 撥號給連絡人

- 在待機模式下,選擇目錄 > 通訊錄。
- 2 翻閱到連絡人,或輸入連絡人姓名的前幾個字母。
- 3 按 📿。

## 刪除連絡人

- 在待機模式下,選擇目錄 > 通訊錄。
- 2 翻閱至某個連絡人。
- 3 選擇選項 > 刪除。

### 從 SIM 卡複製連絡人

- 在待機模式下,選擇目錄 > 通訊錄。
- 2 翻閱至某個連絡人。
- 3 選擇選項 > 進階 > 自 SIM 卡複製。

從SIM 卡複製連絡人時,請確認選擇SIM 卡通訊錄做為預設通訊錄。

## 诵訊錄記憶體狀態

手機或 SIM 卡可儲存的連絡人筆數,視可用的記憶體而異。

## 檢視通訊錄記憶體狀態

在待機模式下,選擇目錄>通訊錄>選項>記憶體狀態。

26

This is the Internet version of the User guide. © Print only for private use.

# 更多功能

## 捷徑

捷徑目錄能讓您快速存取特定功能。

### 開啟捷徑目錄

在待機模式下,按 ⑦。

## 設定方向鍵捷徑

- 1 在待機模式下,選擇目錄>設定>一般選項標籤>捷徑。
- 2 選擇方向鍵並選擇一個選項。

## 藍牙無線技術

藍牙無線技術可提供無線方式連線到其他的藍牙裝置。例如,您可以進行 下列動作:

- 連結免持裝置。
- 同時連上多個裝置。
- 交換項目。
  - 進行藍牙通訊時,我們建議最大通訊範圍為10公尺(33英呎)且中
     間不要有任何固體。

## 開啟藍牙功能

- 在待機模式下,選擇目錄 > 設定 > 連線選項標籤 > 藍牙 > 開啟。
  - 請確定要與手機配對的裝置已啟動藍牙功能,而且藍牙顯示/隱藏
     手機已設定為顯示手機。

### 將裝置與手機配對

- 1 搜尋可用裝置的方法是,在待機模式下,選擇目錄>設定>連線選項 標籤>藍牙>我的裝置>新裝置。
- 2 從清單中選擇裝置。視需要輸入數字密碼。

## 使用藍牙功能接受項目

- 1 在待機模式下,選擇目錄>設定>連線選項標籤>藍牙>開啟。
- 2 收到項目後按照指示操作。

## 使用藍牙功能傳送項目

- 1 在待機模式下,選擇(舉例)目錄>檔案管理員>相簿。
- 2 翻閱至某張相片,然後選擇選項 > 傳送 > 藍牙。

## 網際網路

您的手機中必須有正確的網際網路設定。若手機中未包含設定,您可以:

- 從電信業者以文字訊息形式取得設定。
- 用電腦連上 www.sonyericsson.com/support 網站,要求以文字訊息傳送設定。

## 選擇網際網路模式

- 1 在待機模式下,選擇目錄>網際網路>網際網路設定>帳號。
- 2 選擇一個帳號。

#### 開始瀏覽

- 在待機模式下,選擇目錄 > 網際網路。
- 2 選擇選項。

## 停止瀏覽

在瀏覽時,按 (mo)。

## 鈴聲和主題

您可以選擇主題來變更螢幕的外觀。

## 選擇鈴聲

 在待機模式下,選擇目錄>設定>聲音及提示選項標籤>鈴聲,然後 選擇一種鈴聲。

## 選擇主題

在待機模式下,選擇目錄>設定>顯示選項標籤>主題,然後選擇一種主題。

## 檔案管理員

您可以處理手機記憶體或記憶卡中的已儲存檔案。您可以新增子資料夾, 並將檔案移動至其中。

#### 使用檔案管理員移動檔案

- 在待機模式下,選擇目錄 > 檔案管理員。
- 2 翻閱至某個檔案,然後選擇選項 > 移到資料夾。
- 3 開啟某個資料夾,並選擇選項>貼上。

## 輸入文字

- 您可以用兩種方式輸入文字:多鍵式輸入法或智慧型文字輸入法。
- 使用智慧型文字輸入法時,每個按鍵只需要按一次。即使螢幕上顧示的文字錯誤,您仍可繼續輸入文字。手機將會在所有字母輸入後使用字典來辨識文字。

## 用智慧型文字輸入法輸入文字

- 1 例如,若要輸入 Jane 這個字,請按 5、2、6、3。
- 2 現在您有幾個選擇:
- 顯示的字不是您所要的字時,請按 ③ 或 ④,檢視候選字。
- 要輸入句點或逗點,請按 📼,然後重複地按 🖲 或 😱。

## 用多鍵式輸入法輸入文字

- 一直按 ② ⑨,直到所要的字母顯示出來。
- 按 (120), 輸入句號及逗號。
- 按 🖦, 切換大小寫字母及數字。
- 按住 (D) (D), 輸入數字。

→ 多鍵式輸入法限用於拉丁語系的書寫語言。

### 更換文字輸入法

編寫訊息時,按住 (\*\*\*)。

## 删除字元

請按 ①。

### 更換編寫語言

編寫訊息時,按住 (#-3)。

## 中文輸入

手機具備多種中文輸入法:

- 筆劃輸入法
- 注音輸入法
- 拼音輸入法

您可用這些方法來輸入中文姓名及中文訊息。

## 在中文輸入法間切換

在中文編輯模式中,您可按住 🕬 選擇並快速切換輸入法。

## 一般原則

不論選擇哪種輸入法,手機都具有加速中文字輸入的功能。輸入筆劃,拼 音或注音符號後,螢幕下方會顯示一行包含該筆劃,拼音或與該符號相關 的常用候選字。

您所要的字若未出現在候選行,請按 ⑦ 鍵展示另一候選行,繼續按 ⑨ 直 至您要的字出現。此外,您可輸入下一個筆劃,拼音或注音符號,候選行 立即出現另一組字。按 ⑨ 返回上一組候選字。請按方向鍵或按住代表該 字的號碼鍵,來選擇候選字。

## 筆劃輸入法

中文字是由歸納為5種基本類型,共30多種的基本筆劃所組成,每個種 類分別由手機鍵盤上(亞)-(⑤)的某個按鍵代表。萬用字元鍵(⑥)用來 代替任何您不確定的筆劃。

## 筆劃分類

筆劃分類如下:

| 數字鍵 | 筆劃類型 | 基本筆劃 | 筆劃名稱 | 例字    |
|-----|------|------|------|-------|
| 18  | -    | -    | 橫    | 王十在七天 |
|     |      | 1    | 提    | 海次找牡刁 |
| 2   | 1    | 1    | 豎    | 中上業門且 |
|     |      | 1    | 豎鉤   | 小水打子承 |
|     |      | 1    | 短豎   | 直真盾草  |

30

This is the Internet version of the User guide. © Print only for private use.

| 數字鍵 | 筆劃類型 | 基本筆劃         | 筆劃名稱 | 例字        |
|-----|------|--------------|------|-----------|
| Ε   | )    | ノ            | 長撇   | 八旭丹風所     |
|     |      | 1            | 直撇   | 香毛丘匕妥     |
|     |      | ,            | 短撇   | 而頁面貿殷     |
| (4) |      | `            | 點    | 六州心性電     |
|     |      | $\mathbf{X}$ | 捺    | 人火又之木     |
|     |      | ι            | 竪彎   | 西四酉酷酒     |
| 5   | 7    | L            | 豎折   | 山屯母互剝     |
|     |      | 2            | 撇折   | 台去公約能     |
|     |      | L            | 撇點   | 女好巡巢災     |
|     |      | L            | 豎提   | 衣以食收瓦     |
|     |      | Ĺ            | 斜鉤   | 我或民成找     |
|     |      | 5            | 臥鉤   | 心必思忘      |
|     |      | L<br>L       | 豎彎鉤  | 已也毛孔見     |
|     |      | ク            | 豎折折鉤 | 張 號 費 夷 鄂 |
|     |      | ካ            | 豎折折  | 鼎 亞       |
|     |      |              | 橫鉤   | 寫字皮通魚     |
|     |      | 7            | 橫折   | 口已戶書骨     |
|     |      | ]            | 橫折鉤  | 月方同永沒     |
|     |      | 1            | 橫撇   | 又之發多社     |
|     |      | 3            | 橫折折撇 | 及圾廷建      |
|     |      | 3            | 橫撇彎鉤 | 阿隊陳那部     |
|     |      | 3            | 橫折折鉤 | 乃 奶 盈 鼐   |
|     |      | 3            | 橫折橫折 | <u></u>   |

| 數字鍵 | 筆劃類型   | 基本筆劃 | 筆劃名稱 | 例字    |
|-----|--------|------|------|-------|
|     |        | )    | 彎鉤   | 家狗豹逐逛 |
|     |        | Z    | 橫折彎鉤 | 飛九風氣迅 |
|     |        | τ    | 橫折折  | 投船凹雋  |
| 6   | ?(智慧鍵) |      |      |       |

## 部首

中文字的基本單位是由筆劃組成的部首。輸入某字的前兩個筆劃之後, 候選行會出現以該一筆劃開頭的候選部首及候選字。 部首是輸入難字的快速方法。

較小而被點框包圍的是部首,較大而沒有點框包圍的是字。

## 若要輸入「信息」

- 1 輸入「丿」、「┃」及「丶」。
- 2 將游標指向「信」,按 ()。
- 3 將游標指向「息」,再按 選擇「息」。

## 使用萬用字元鍵的範例

請用萬用字元鍵(⑤ 來取代中文字中您不確定的筆劃。若要輸入「互」 這個字,但只知道第一及最後一劃為「一」,且筆劃總數為4時,請輸入 〔◎、 ⑥、 ⑥、 ⑥、 ◎,該字便會出現在候選字中。

## 注音輸入法

按代表所需注音符號的鍵,手機會根據國語的發音規則,顯示多個候選字。

## 注音輸入法的範例

## 輸入「信息」

- 1 請按 🙂、 🕤、 靣。
- 2 當「T---5」反白顯示時,左右移動游標選擇「信」,然後按 ●。 要輸入其他候選的注音時,請上下翻閱到所要的組合,按 ●。
- 3 將游標指向「息」,再按 () 選擇「息」。

32

## 拼音輸入法

按包含所需拼音字母的鍵,手機會根據國語的發音規則在螢幕作出不同的 建議。

以下是鍵盤上拼音字母的分佈圖。

| 數字鍵 | 拼音字母    |
|-----|---------|
| 2   | abc     |
| E   | def     |
| 4   | ghi     |
| 5   | jkl     |
| 6   | m n o   |
| 7   | pqrs    |
| 8   | tuü     |
| 9   | w x y z |

-读-在鍵盤上,拼音字母ü以v代替。

## 例如要輸入「信息」

- 1 按 9, 4, 6。
- 2 當「xin」反白時,按 ④ 或 ④ 及選擇「信」,然後按 ④。(若您要輸入 任何其它建議的拼音組合,向上或下翻閱到您要的組合,然後按 ④)。
   3 當「息」反白時,再按 ④ 選擇「息」。

## 輸入標點、符號及心情符號

在拼音和筆劃輸入模式下,按 ,即可檢視標點符號、符號及心情符 號。請用方向鍵來選擇您所要的符號。按 在文字中輸入空格。

## 語音信箱

來電者可以在您無法接聽電話時留下語音訊息。語音信箱號碼請向電信業 者索取。

## 輸入語音信箱號碼

- 在待機模式下,選擇目錄>訊息功能>設定>語音信箱號碼。
- 2 翻閱至語音信箱號碼,然後選擇確定。
- 3 輸入語音信箱號碼,並選擇確定。

## 撥打語音信箱服務

在待機模式下,按住 100%。

## Flight mode (通訊關閉)

進入通訊關閉模式之後,網路及收音機收發器都會關閉,以防止對敏感性 器材造成干擾。當 Flight mode (通訊關閉) 目錄啟動時,下一次啟動手機 時會要求您選擇一種模式:

- 正常模式 完整的功能
- Flight mode 有限的功能

- 查- 您可以在Flight mode 使用媒體播放器。

## 啟動 Flight mode (通訊關閉) 目錄

在待機模式下,選擇目錄>設定>一般選項標籤>通訊關閉模式
 開機時顯示。

安全銷

## SIM 卡鎖

您的 PIN 碼及 PUK 碼 (個人解鎖密碼)均由電信業者提供。

編輯 PIN 碼時若出現 錯誤的 PIN 碼剩餘次數:訊息,表示您所輸入
 的 PIN 碼或 PIN2 碼有誤。

## 將 SIM 卡解鎖

- 1 當 PIN 碼已鎖定出現後,選擇解鎖。
- 2 輸入您的 PUK 碼, 然後選擇確定。
- 3 輸入新 PIN 碼,然後選擇確定。
- 4 重新輸入新 PIN 碼,然後選擇確定。

啟動 SIM 卡鎖

- 在待機模式下,選擇目錄>設定>一般選項標籤>安全>鎖定功能
   SIM卡保護>保護。
- 2 輸入您的 PIN 碼,然後選擇確定。
- 3 選擇開啟。

## 編輯 PIN 碼

- 在待機模式下,選擇目錄>設定>一般選項標籤>安全>鎖定功能
   SIM 卡保護>變更 PIN 碼。
- 2 輸入您的 PIN 碼,然後選擇確定。
- 3 輸入新 PIN 碼,然後選擇確定。
- 4 重新輸入新 PIN 碼,然後選擇確定。

## 手機鎖

您可以使用手機鎖來避免自己的手機遭到盜用。您可將手機鎖碼 ( 預設值 為 0000) 變更為任何 4 - 8 位數字的個人密碼。

## 啟動手機鎖

- 在待機模式下,選擇目錄>設定>一般選項標籤>安全>鎖定功能
   手機保護>保護。
- 2 輸入手機鎖碼,然後選擇確定。
- 3 選擇<mark>開啟</mark>。

#### 編輯手機鎖碼

- 在待機模式下,選擇目錄>設定>一般選項標籤>安全>鎖定功能
   手機保護>變更密碼。
- 2 輸入目前的密碼,並選擇確定。
- 3 輸入新密碼,並選擇確定。
- 4 重新輸入新密碼,並選擇確定。

■ 若您忘記新密碼,只能將手機交由當地索尼愛立信經銷商處理。

關閉手機鎖

- 在待機模式下,選擇目錄>設定>一般選項標籤>安全>鎖定功能
   手機保護>保護。
- 2 輸入手機鎖碼,然後選擇確定。
- 3 選擇關閉。

# 疑難排解

有些問題必須洽詢您的電信業者。其他支援請瀏覽 www.sonyericsson.com/support 網站。

## 恢復為出廠設定

加果您遇到手機出現螢幕閃爆或停止不動、或翻閬不順等異常現象,請將 手機重設一次。如果是選擇掌設全部,包括通訊錄、訊息、圖片和聲音等 任何使用者資料都將遭到刪除。

### 重設全部設定

在待機模式下,選擇目錄>設定>一般選項標籤>重設全部>繼續
 >繼續。

## 錯誤訊息

## PIN 碼已鎖定

您已連續三次輸入錯誤的 PIN 碼。現在 SIM 卡已被鎖住。您必須用隨著您 的 PIN 碼由電信業者提供的 PUK 碼來為 SIM 卡解鎖。

### 將 SIM 卡解鎖

- 輸入 PUK 碼,選擇確定。
- 2 輸入新 PIN 碼,然後選擇確定。
- 3 重新輸入新 PIN 碼,然後選擇確定。

## 插入SIM卡

手機內無 SIM 卡或 SIM 卡插入錯誤。請嘗試下列其中一或多項方法:

- 取出 SIM 卡並正確插入手機。
- 使用軟刷、布或棉花棒來清潔 SIM 卡和手機的接點。
- 檢查 SIM 卡是否已受損。
- 請向電信業者索取新的 SIM 卡。

## 常見問題

## 無法將手機開機

請嘗試將手機重新充電到充飽為止。連接充電器(確認充電器的電源圖示 朝上)並將手機充電3.5小時。螢幕上的電池圖示可能要在充電開始後 30 分鐘才顕示出來。

#### 無法使用網際網路或 MMS

請確認手機門號支援資料傳輸,且手機具備正確的網際網路設定。

### 無法傳送文字訊息(SMS)

請確認手機中有正確的服務中心號碼。

## 手機無法被其他裝置透過藍牙無線技術偵測到

藍芽功能未啟動。請確定顯示 / 隱藏手機已設定為顯示手機。請參閱 第 27 頁的*開啟藍牙功能。* 

## 如何更改手機語言?

在待機模式下,選擇目錄>設定>一般選項標籤>手機語言。

2 選擇選項。

# 法律資訊

## Declaration of conformity for S312

We, Sony Ericsson Mobile Communications AB of Nya Vathornet SE-221 88 Lund, Sweden declare under our sole responsibility that our product Sony Ericsson type AAB-1880013-BV

and in combination with our accessories, to which this declaration relates is in conformity with the appropriate standards EN 301 511:V9.0.2, EN 300 328:V1.7.1, EN 301 489-7:V1.3.1, EN 301 489-17:V1.2.1 and EN 60 950-1:2006, following the provisions of, Radio Equipment and Telecommunication Terminal Equipment Directive 1999/5/EC.

Lund, January 2009

TCitto Salagel

**CE**0682

Rikko Sakaguchi, Head of Creation & Development 本公司符合 R&TTE Directive (1999/5/EC) 中的規定。

#### 索尼愛立信 S312

GSM 900/1800

本手冊由 Sony Ericsson Mobile Communications AB (索尼愛立信)或其當地附 屬公司印製,不負任何擔保責任。Sony Ericsson Mobile Communications AB (家尼愛立信)對本手冊因印刷之錯誤、目前資訊之不準確、設備及(或程式之改 良所為之修改,恝不另行通知。前述更動將納入本使用者手冊之後續版本。 版權所有。

#### © Sony Ericsson Mobile Communications AB • 2008

注意:並非所有區域的所有的網路和(或)服務供應商都支援使用手冊中說明的某 些服務和功能。此原則無限制適用於 GSM 國際緊急電話號碼 112。請洽詢您的 電信業者或服務供應商,確認所有特定服務或功能的可用性,以及是否需要額外 支付在取或使用書。

所有圖片僅供功能說明參考,請以實物為準。手機具備下載、儲存及轉送鈴聲等 內容的功能。此類內容之使用,可能受筆三方所有權(包括但不限於適用之版權 法)之限制或禁止。台端而非索尼愛立信需對用手機下載或轉送之內容負完全的 責任。使用任何內容前,務請確認其使用已覆適當之授權或許可。索尼愛立信對 任何內容或任何第三方內容之不當使用,索尼愛立信均不負任何責任。 Sony M2 及 Memory Stick Micro 是 Sony Corporation 的商標或註冊商標。 Ericsson 7 Ma Telefonatkiebolaget LM Ericsson 所擁有的商標或註冊商標。智慧 輸入技術獲 ZI Corporation 授權使用。 Bluetooth 及藍牙標章是 Bluetooth SIG, Inc. 的商標或註冊商標。案尼愛立信獲授權使用。 銀熱色球形確毫、PlayNow 及 TrackID 是 Sony Ericsson Mobile Communications AB 的商標或註冊商標。並非 所有的市場或區域皆提供 PlayNow 或其支援。TrackID™ 音樂是由 Gracenote Mobile 所提供。 Microsoft、Windows 和 Vista 是 Microsoft Corporation 在美國及/或其他國家/ 地區的面標或註冊商標。前述其他產品及公司名稱可能為各該所有者的面標。 注意:家尼愛立信提醒用戶自行備份個人數據資料。本產品受某些 Microsoft 智 基財產權之保護。未經 Microsoft 授權,不得於本產品外使用或散佈此技術。內 容擁有者使用 Windows Media 數位權利管理技術 (WMDRM) 以保護其智慧財產 權,包括著作權。本裝置使用 WMDRM 軟體以取得受 WMDRM 保護的內容。若 WMDRM 軟體無法保護內容不受侵害,則內容擁有者得請求 Microsoft 撤銷軟置 住用 WMDRM 播放或建戰受保護內容的功能。當對上述權利並不會影響未受保護 之內容。當您下載受保護內容之授權時,即代表您同意 Microsoft 得將撤銷清單 一併包含於授權中。內容擁有者得要求您升級 WMDRM 以存取其內容。若您拒絕 升級,將無法在取需要升級之內容。

出口現定: : 本產品,包括包含或隨附於本產品的任何軟體或技術資料,均須遵守 包括 U.S. Export Administration Act 及其相關規定與美國財政部外國資產控制管 理局 (U.S. Treasury Department's Office of Foreign Assets Control) 主管之美國 制裁計畫在內之美國出口管制法的規定,並可能亦需遵守其他國家/地區的進出 口、轉口或進口本產品之擁有者同言遵守前地径項法規,並確認需負獲得 出口、轉口或進口本產品之術需授權的責任。不限於本產品,並包括所含之任何 軟體,皆不得下載,亦不得出口或轉口()至或給予古巴,伊拉克、伊朗,北權、 蘇丹、敘利亞等國家/地區的國民,居民或法人團體(前述清單可能隨時修訂)或 任何遭受美國禁運制裁的國家/地區,互配) AS型的人類是一個並清單可能隨時修訂) Designated Nations 或美國商務語之 Table of Denial Orders 中的任何人士或法人 團體;或(ii) 給予任何其他隨時由美國政府管理的出口禁止清單中包含的人士或 法人團體,清單包括但不限於美國商業部的 Denied Persons List 或 Entity List 及 美國國務院的 Nonproliferration Sanctions List。

受限制的權利:美國政府的使用、複製或披露需遵守 DFARS 252.227-7013(c) (1) (ii) 及 FAR 52.227-19(c) (2) 中 Rights in Technical Data and Computer Software Clauses 適用的相關限制。

**注意:**某些服務視網路或門號而有不同。詳情請洽詢電信業者或索尼愛立信服務 中心。 代理商:瑞典商索尼愛立信行動通訊國際(股)台灣分公司 地址:105台北市松山區光復北路11巷33號4樓 服務咨詢專線:02-2562-5511

www.sonyericsson.com/tw

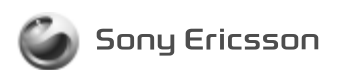

## 1224-5992.1 printed in XXXX

An English version of User's Guide can be found on: www.sonyericsson.com/tw

請上 www.sonyericsson.com/tw 網站查詢手冊之新版 Sony Ericsson Mobile Communications AB SE-221 88 Lund, Sweden

This is the Internet version of the User guide.  $\ensuremath{\mathbb{C}}$  Print only for private use.